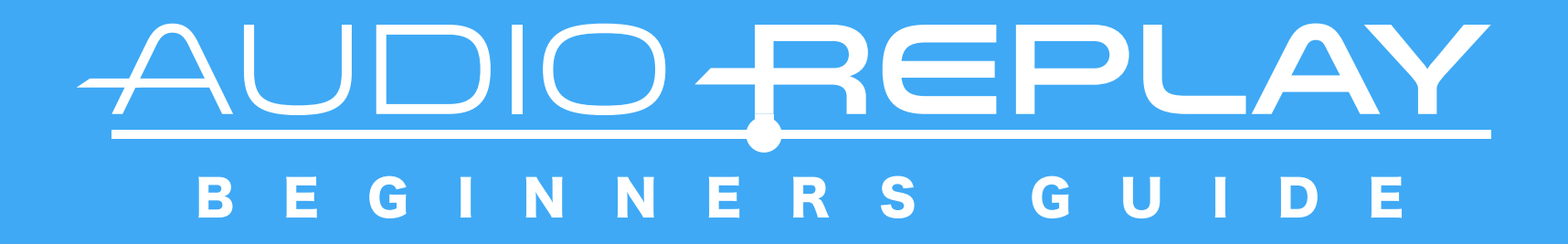

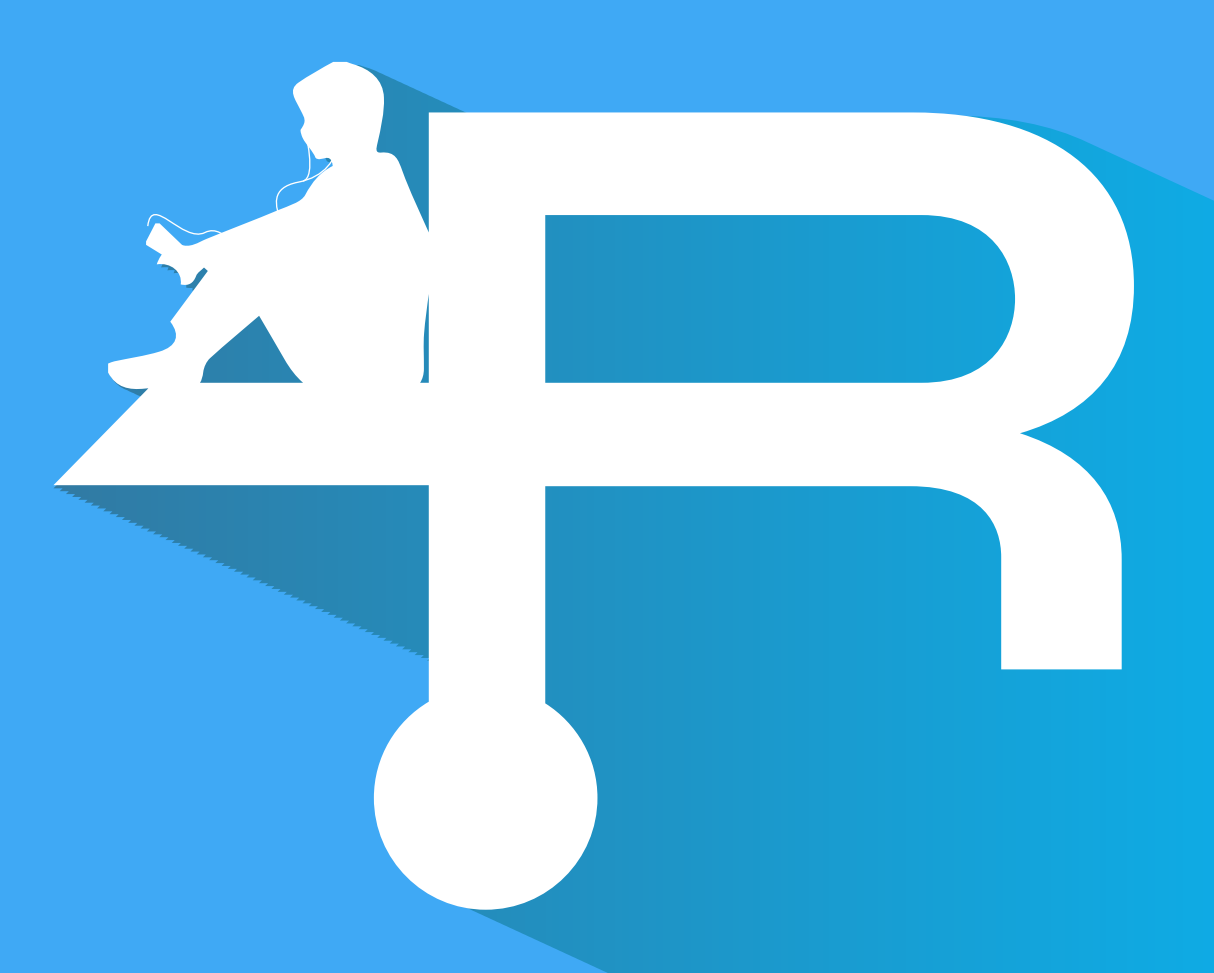

### AudioReplayへようこそ!

ARを簡単に説明します!

ARはラジオ等の長時間な音声ファイルや、 語学学習の音声ファイル等の再生管理に特化した 音声再生アプリです。

既に聴いたファイルや聴いている途中のファイルを 自動で管理します! あなたはこんな経験無いですか?

ラジオ等の長時間のファイルを聴いていて…

○一度聴いたファイルを気付かずもう一度聴いてしまった。
②まだ聴いてないファイルを聴いたと思い削除してしまった。

でも一番キツいのはこれではないでしょうか?↓

③再生中にひょんなきっかけから…

・別の音楽を再生してしまった。 ・再生アプリを総了してしまった。

するとどうでしょう!

あなたが聴いていたファイルのシークバーが 最初の位置に戻ってしまいました!

あなたはシークバーを少しづつ動かして、既に一度聞いた ラジオDJの話を聞きながら「ここかなぁ?」と 最後に聴いた場所まで時間をかけて探すことでしょう。 嗚呼、メンドクサイ…。??:??:??

ARがあれば、以上3つの黨な事からオサラバできます」 どんなことがあっても、 どのファイルをどこまで再生したか、

# 全部覚えています!

00 : 00 : 00

OH.NO

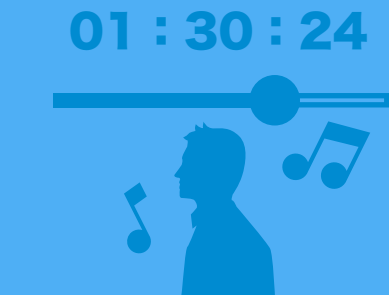

### 音声ファイルのある場所に移動しよう!

左上の<メニューボタン>(≡)をタップするか 左画面端から右スワイプすると各種メニューを表示できます。 まずは音声ファイルがあるフォルダを探しましょう!

| - <u>aud</u> | IO-REPLAY<br>version 4.0 | ★ お気に入りフォルダ     |
|--------------|--------------------------|-----------------|
| A            | ファイルリスト                  | Music           |
| =,           | プレイリスト                   | Movies          |
| Ð            | 再生履歴                     | Download        |
|              | お気に入りフォルダ                | Podcasts        |
| ß            | 最近開いたフォルダ<br>            |                 |
|              |                          | 上記のフォルダが        |
| \$           | 設定                       | デフォルトで追加してあります。 |
| B            | かんたんな使い方                 |                 |
| A            | もっと便利な使い方                |                 |

私達のほうで<**お気に入りフォルダ**>に「Music」フォルダ等を 追加しておきました! 多くの方はここに音楽ファイルを入れているかと思います!

# リスト画面を見てみよう!

#### ファイル名の色で再生状態を見分けることができます!

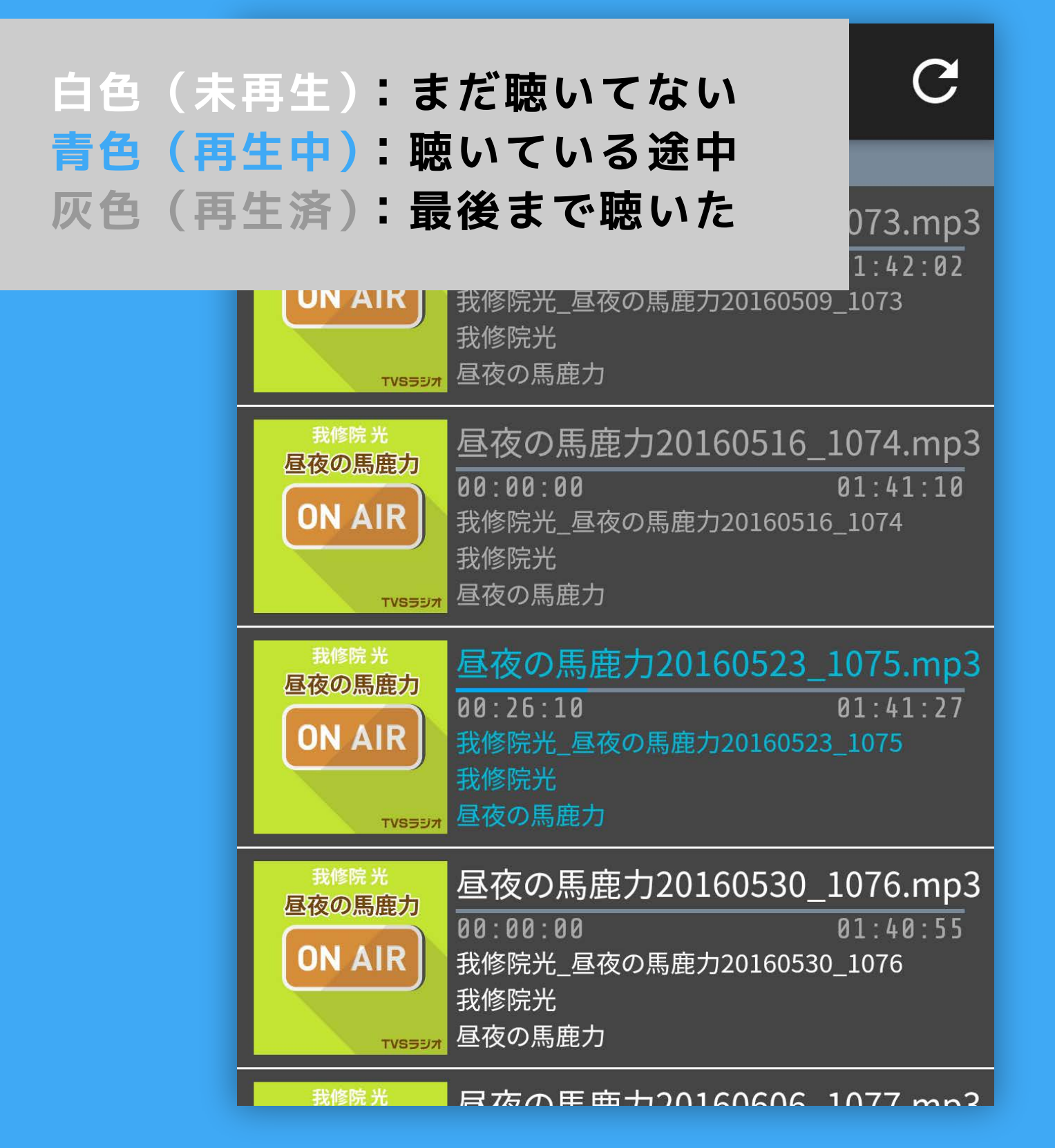

ファイル名の下のバーでファイルをどこまで再生したかも 確認できます! これで一度嚏いたファイルをもう一度聴いたり、 まだ聴いてないファイルを削除する事もないですね!

※テーマがLightの場合は黒色の文字が"未再生"となります。

## お気に入りのフォルダを登録しておこう!

「Music」フォルダ等とは違う場所に音声ファイルを 置いている方は、メニューの<mark><ファイルリスト</mark>>からその場所に 移動して<mark><お気に入りフォルダ</mark>>に登録しておきましょう!

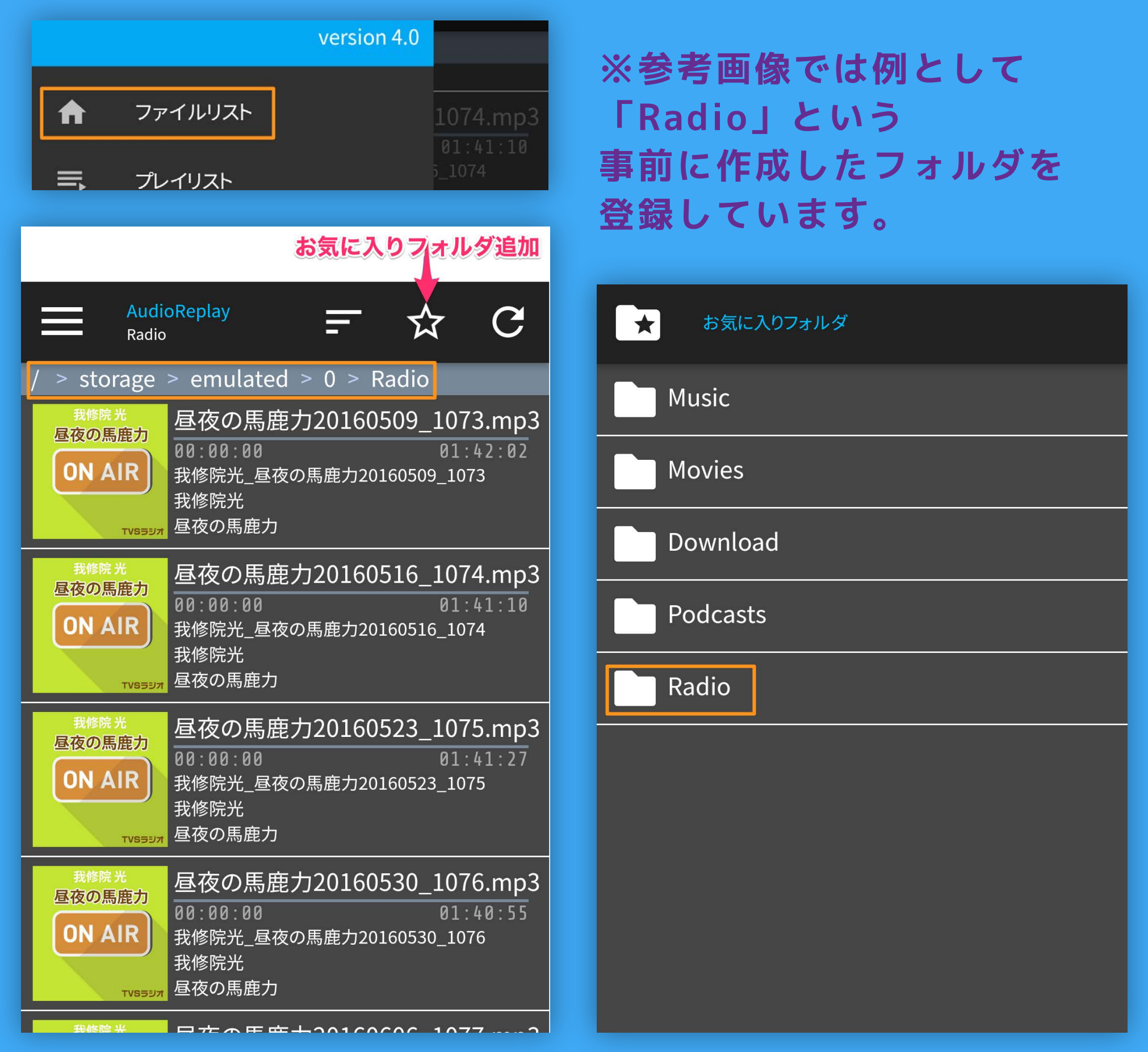

次回からスグにここにアクセスできますよ!

# 音声ファイルを再生してみよう!

#### 再生画面では10秒・30秒のスキップ、プレイリストへの 追加ができます。

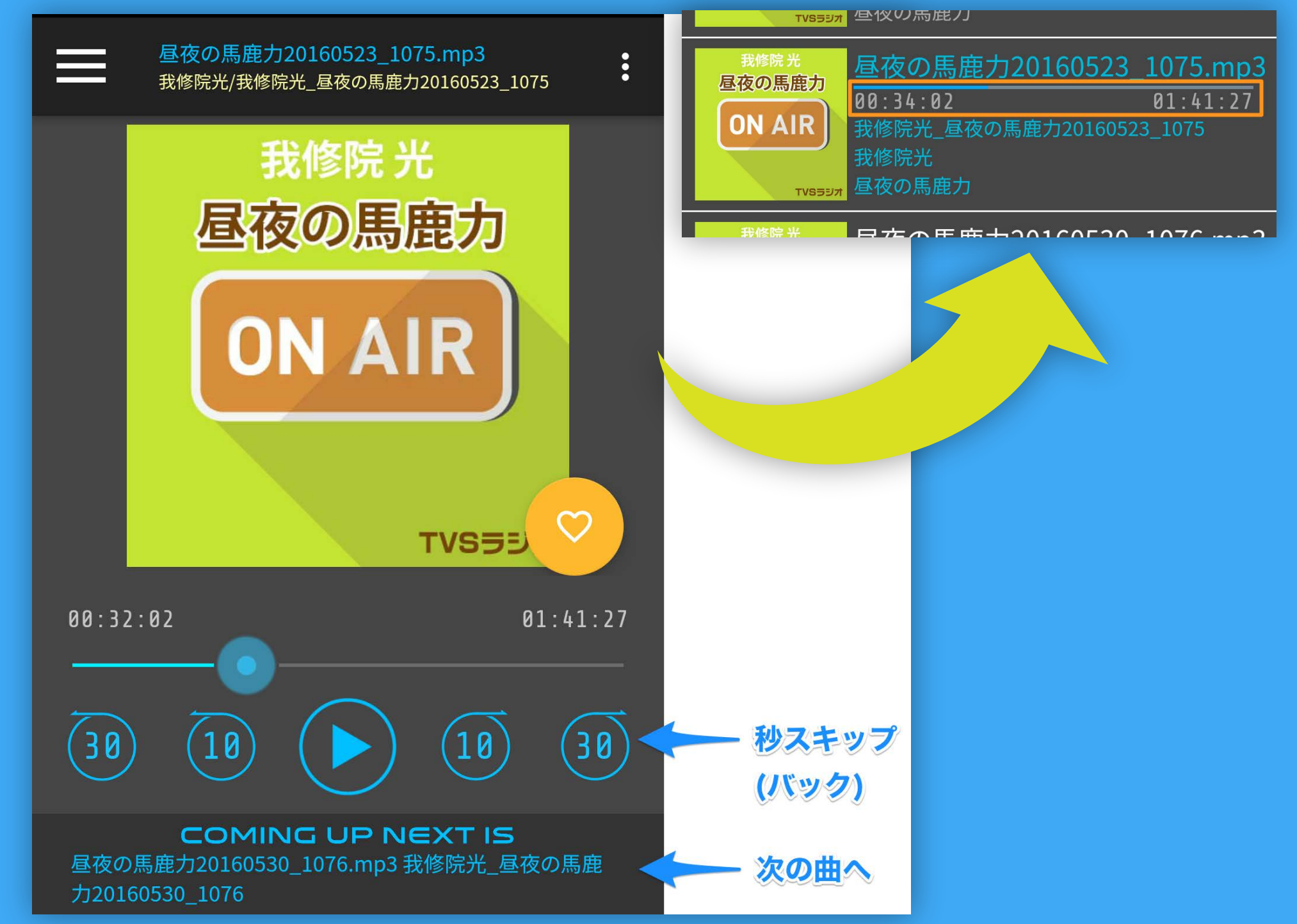

試しに戻るボタンでリスト画面に戻ってみましょう。 ファイルの再生時間が聴いたところまで進んでいるのが わかるとおもいます。

どうぞ途中で好きなファイルを再生してください! 再生中にアプリを終了してもいいですよ! 何をどこまで再生したか、ARは全て覚えています。